In the "Settings" tab, you can edit the whistleblower reporting form (sub-tab "report form").

Such a form may:

- be anonymous
- include any elements you define, such as a request to provide whistleblower details
- include any elements you define, such as a request to provide whistleblower details with an option (the whistleblower decides whether to fill in the indicated fields)

#### THE WHISTLEBLOWER REPORT FORM CAN BE CREATED BY THE MAIN REPORT RECIPIENT AND THE ADMINISTRATOR.

|           | Bygnanec            | Recip | ient Panel internal channel EN                                                                           | 🔓 ЈОНИ ЅМІТН                                                                                                    | 🗄 LOG OUT |  |  |  |  |  |  |
|-----------|---------------------|-------|----------------------------------------------------------------------------------------------------|----------------------------------------------------------------------------------------------------|-----------|--|--|--|--|--|--|
| 3         | New messages        | 0     |                                                                                                    |                                                                                                    |           |  |  |  |  |  |  |
| Þ         | Reports             | ~     | THE WHISTLEBLOWER'S FORM COMPANY LOGO FOOTER PDF LOGGING IN                                              |                                                                                                    |           |  |  |  |  |  |  |
| Q         | All / Reports       |       | Form title                                                                                               |                                                                                                    |           |  |  |  |  |  |  |
| -         | Registry            |       | Secure signalling channel                                                                                |                                                                                                    |           |  |  |  |  |  |  |
| ¢         | Settings            |       | Form description Describe in detail the event or problem you would like us to deal with.                 |                                                                                                    |           |  |  |  |  |  |  |
| 83<br>m 1 | Users               |       |                                                                                                    |                                                                                                    |           |  |  |  |  |  |  |
| Ē         | Categories          |       | Information for the whistleblower<br>B I ← ∂ I T → O II II II II II II II II II II II II I               |                                                                                                    |           |  |  |  |  |  |  |
|           | Application entries |       | Your request will be encrypted and transmitted securely to the recipient (a designated person in our con | Your request will be encrypted and transmitted securely to the recipient (a designated person in our company). Only he or she will be able to read it. |           |  |  |  |  |  |  |
| Ļ         | Subscription        |       | Need more information on whistleblowing and a whistleblower protection? Check out our company's in       | nternal whistleblower policy.                                                                                                    |           |  |  |  |  |  |  |
| 9         | Tutorials           |       |                                                                                                    |                                                                                                    | 8         |  |  |  |  |  |  |
| ÷         | sygnanet.pl/vevnap  |       | Form header<br>Whistleblower personal data                                                               | Form header<br>Whistleblower personal data<br>Visible on the report from the whistlebl                                                                 | ower      |  |  |  |  |  |  |
|           |                     |       | Choose how fields should behave in the form:                                                             |                                                                                                    |           |  |  |  |  |  |  |
|           |                     |       | Optional – fields will be hidden until the user selects the appropriate checkbox in the form             | 1                                                                                                    |           |  |  |  |  |  |  |
|           |                     |       |                                                                                                    |                                                                                                    |           |  |  |  |  |  |  |

Select **"The whistleblower's form**" in the **"Settings**" tab to customize it to your needs.

You can edit every part of the reporting form.

#### Form title:

THE WHISTLEBLOWER'S FORM COMPANY LOGO FOOTER PDF LOGGING IN

#### Form description:

Form description

Describe in detail the event or problem you would like us to deal with.

## Information for the whistleblower (gray field):

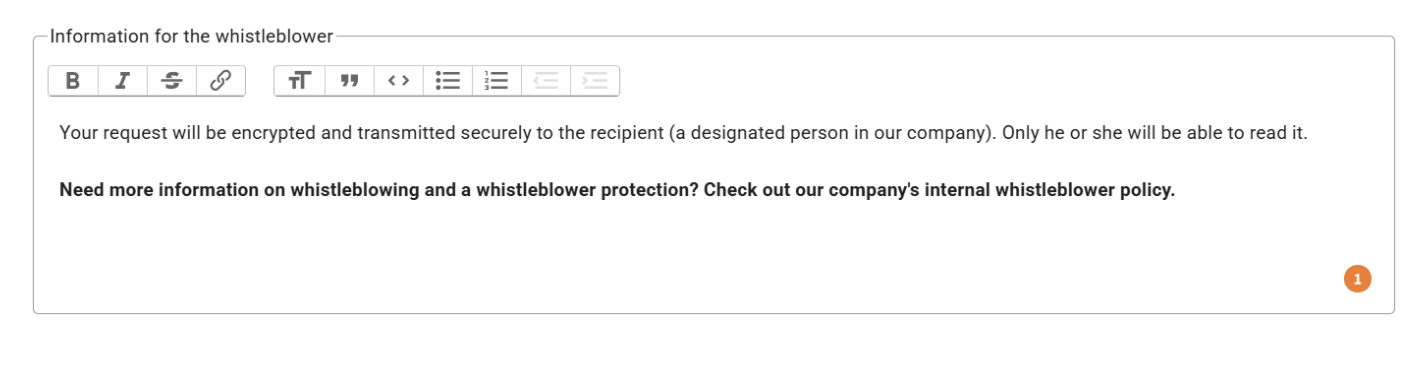

### Form header:

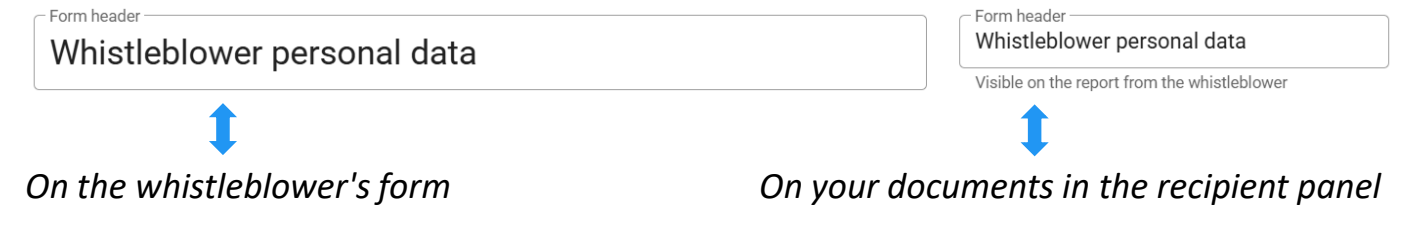

#### **Anonymous Form**

# The anonymous form is set by default. Checkboxes (selection buttons) are unchecked (as shown below).

#### Choose how fields should behave in the form:

Optional – fields will be hidden until the user selects the appropriate checkbox in the form

🗋 Visible immediately – fields will be immediately visible to the user (select both "optional" and "visible immediately" to activate)

| ubmit my personal data                                                  |                                                                                                    |
|-------------------------------------------------------------------------|----------------------------------------------------------------------------------------------------|
|                                                                         | Q WHISTLEBLOWER'S FORM PREVIEW                                                                                                    |
| Secure signalling channel                                               | A A+ A++                                                                                                    |
| Describe in detail the event or problem you would like us to deal vith. | AAA                                                                                                    |
| Content of the report                                                   | Your request will be encrypted and transmitted<br>securely to the recipient (a designated person in<br>our company). Only he or she will be able to read<br>it. |
|                                                                         | Need more information on whistleblowing and a<br>whistleblower protection? Check out our<br>company's internal whistleblower policy.                            |

#### Attachments

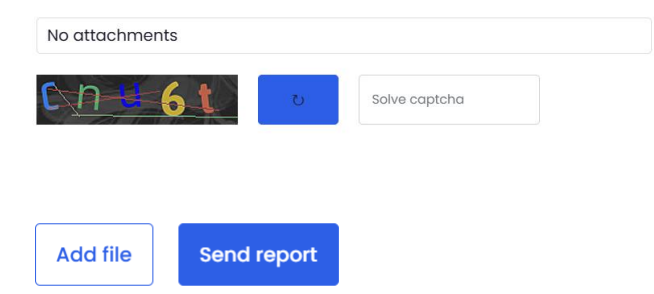

#### **Optional Form**

If you check the "optional" checkbox and click "save" (as shown below), you will get an optional form (the whistleblower decides whether they want to provide their details). You can edit the field "text when fields are optional."

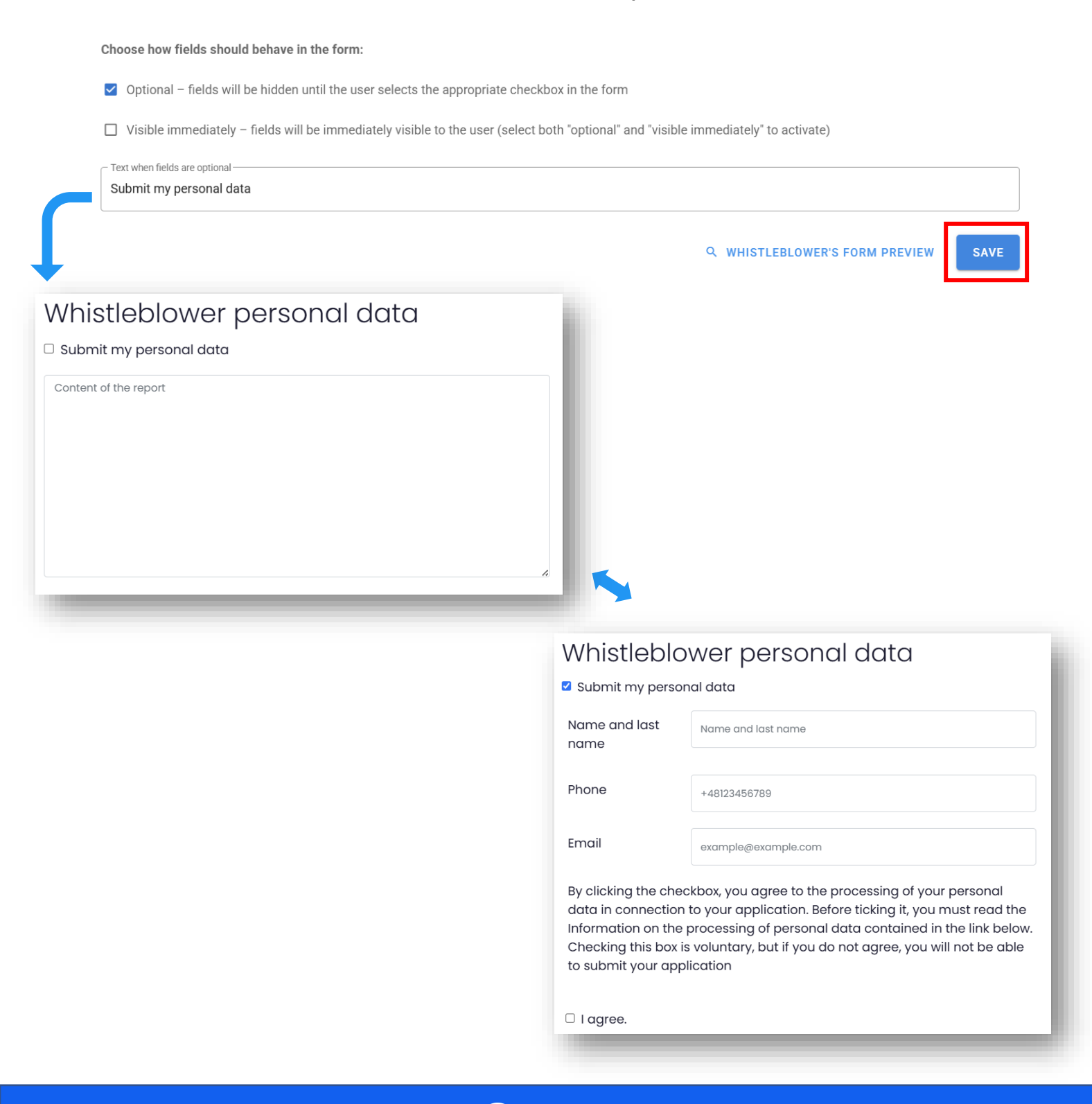

#### whistleblower's reporting form **Sygnanet**

#### **Visible immediately**

# If you select both checkboxes and click "Save" (as shown below), you will receive a form with additional fields immediately visible.

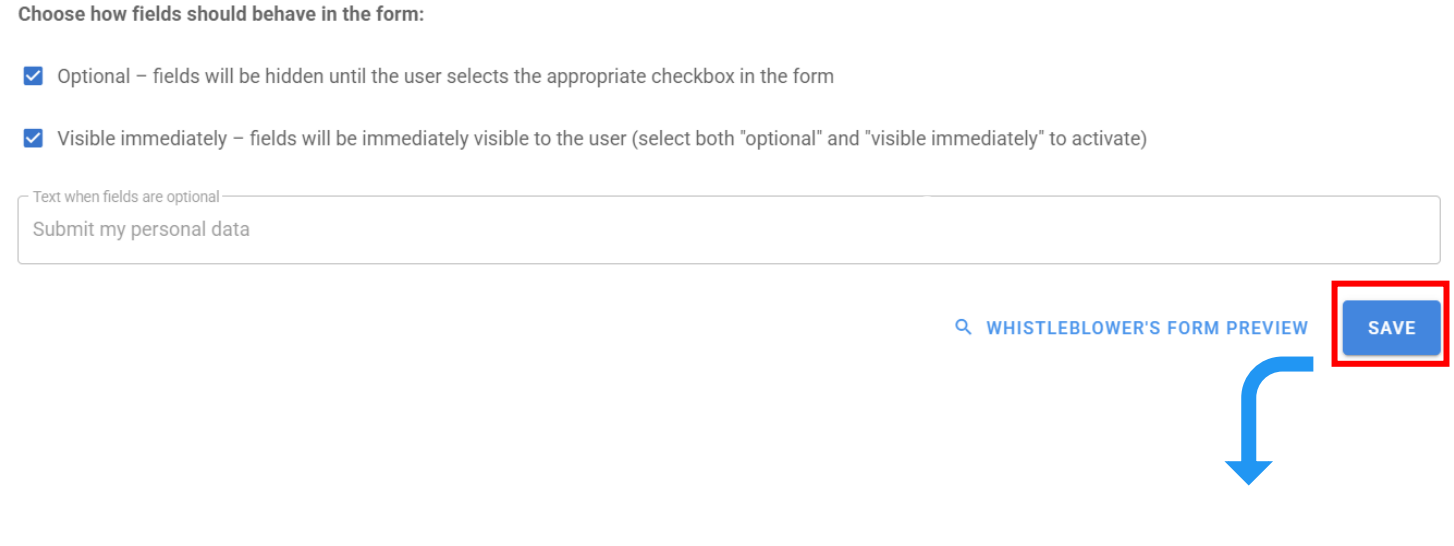

### Secure signalling channel

Describe in detail the event or problem you would like us to deal with.

#### Whistleblower personal data

| Name and last<br>name | Name and last name  |
|-----------------------|---------------------|
| Phone                 | +48123456789        |
| Email                 | example@example.com |

By clicking the checkbox, you agree to the processing of your personal data in connection to your application. Before ticking it, you must read the Information on the processing of personal data contained in the link below. Checking this box is voluntary, but if you do not agree, you will not be able to submit your application

□ I agree.

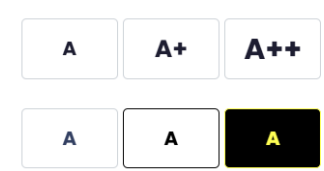

Your request will be encrypted and transmitted securely to the recipient (a designated person in our company). Only he or she will be able to read it.

Need more information on whistleblowing and a whistleblower protection? Check out our company's internal whistleblower policy.

#### Adding fields to the form

You can add any fields (form field, checkbox, text, link, list, file) and arrange them in any order using the drag-and-drop method. Customize the form's appearance to meet your organization's needs. Click "Add new item" to get started.

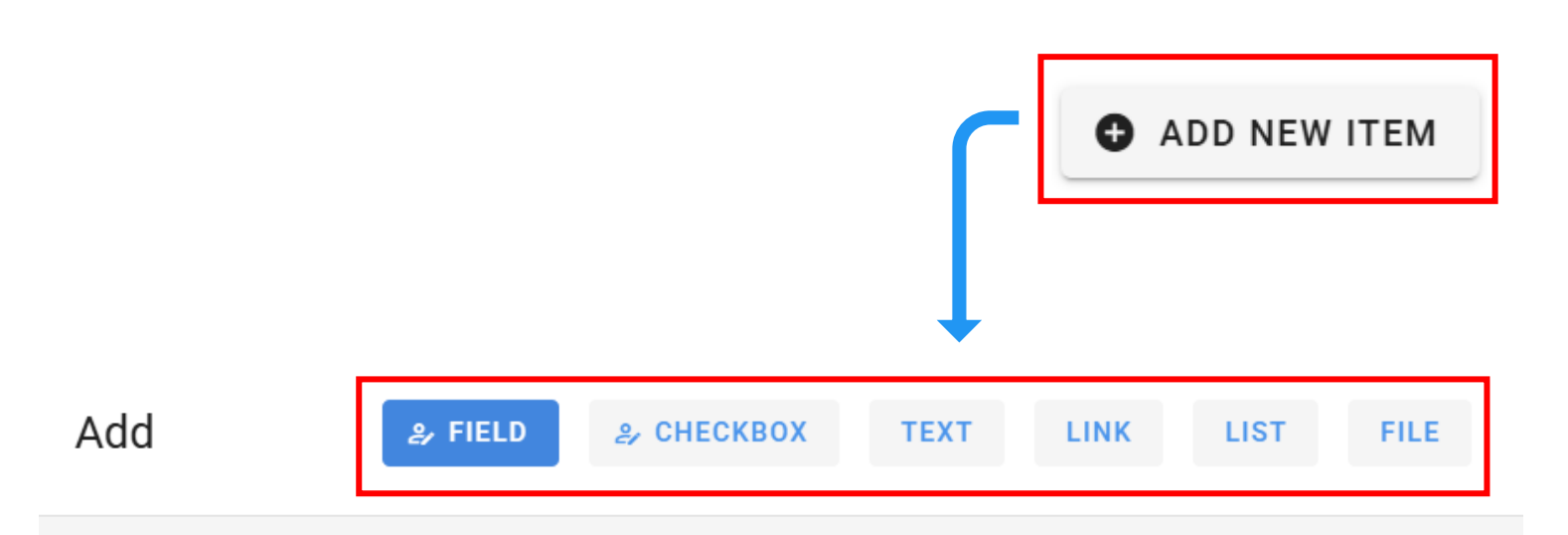

#### Type: Field

(i) A standard form field that allows entering a response to a given question, e.g., name, email address. You can decide whether the field is required to submit the entry. To make the field visible on the form, its settings must be properly configured (checkboxes "Select how the fields should behave on the form").

Name

Placeholder

Fill out the item is required

CANCEL SAVE

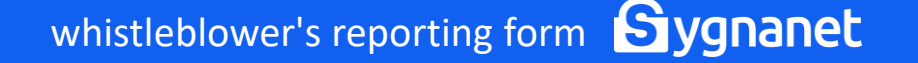

### **Types of form fields**

A typical **form field** that allows you to ask a question (e.g., about the whistleblower's details). You can decide whether this field is mandatory to fill in (if the whistleblower does not complete the field, they will not be able to submit the report).

| Add                                                                                                    | ి, FIELD                                                                             | & CHECKBOX                                                   | TEXT                                   | LINK                                 | LIST            | FILE                     |
|----------------------------------------------------------------------------------------------------|--------------------------------------------------------------------------------------|--------------------------------------------------------------|----------------------------------------|--------------------------------------|-----------------|--------------------------|
| Type: Field<br>(i) A standard form field<br>field is required to subm<br>how the fields should be<br>Name | ld that allows entering a re<br>hit the entry. To make the t<br>ehave on the form"). | esponse to a given questio<br>field visible on the form, its | n, e.g., name, en<br>s settings must b | nail address. Yo<br>be properly conf | u can decide wh | ether the<br>kes "Select |
| Placeholder                                                                                               | tem is required                                                                      |                                                              |                                        |                                      |                 |                          |
|                                                                                                    |                                                                                      |                                                              |                                        |                                      | CANCEL          | SAVE                     |

#### Checkbox (a selection field).

You can use it, for example, to allow the whistleblower to consent to the processing of personal data or accept the terms and conditions. You can decide whether this field is mandatory (if the whistleblower does not check the box, they will not be able to submit the report).

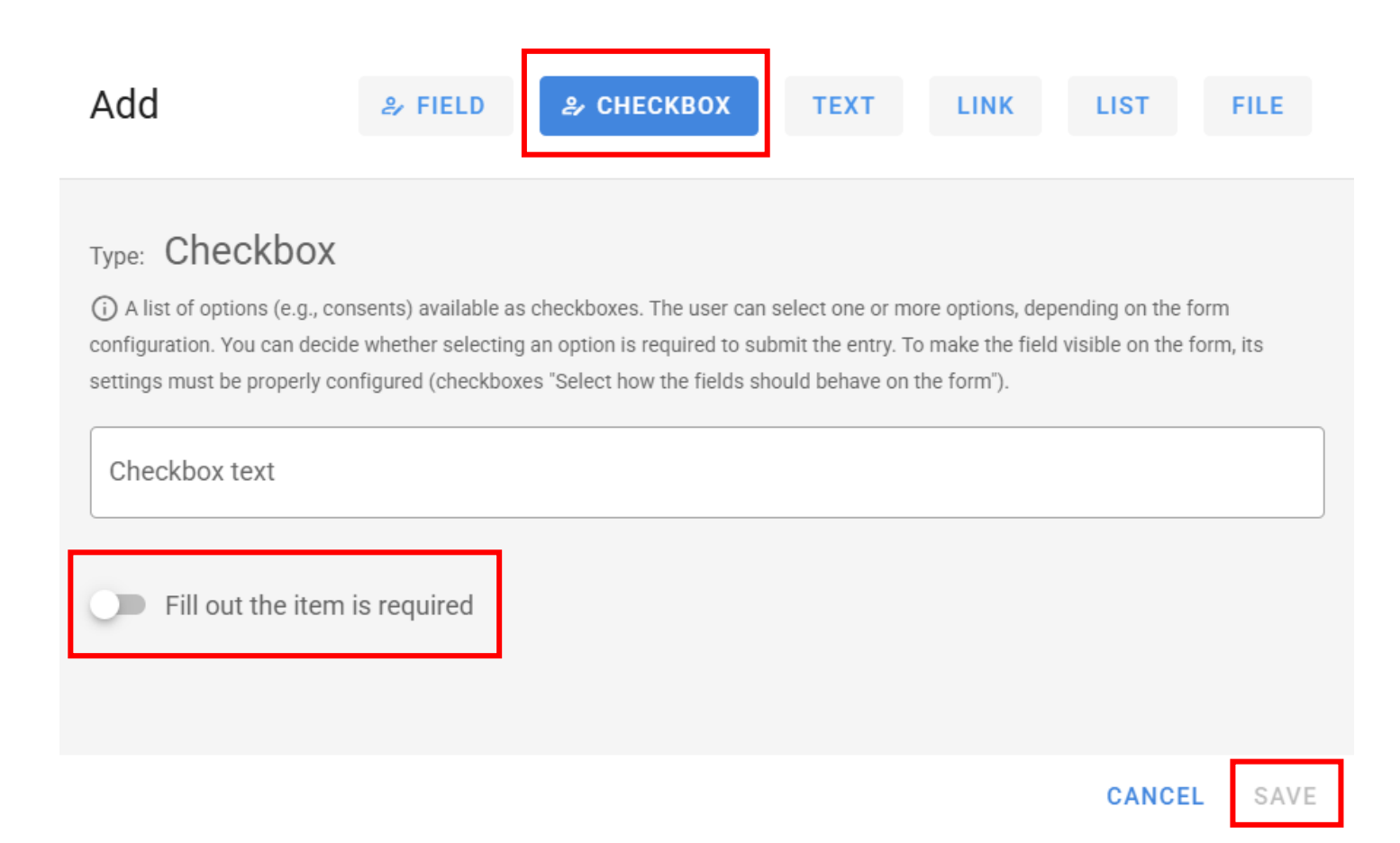

A **text** field. You can use it to add any text, such as an information clause. You can use this field like a text editor (e.g., to bold fonts).

| Add                                                                                      | ا FIELD                                       | & CHECKBOX                                | ТЕХТ                   | LINK                                | LIST                                | FILE           |
|------------------------------------------------------------------------------------------|-----------------------------------------------|-------------------------------------------|------------------------|-------------------------------------|-------------------------------------|----------------|
| Type: Show text<br>(i) A field used to display fixed<br>visible on the form, its setting | ed informational text<br>s must be properly c | on the form, such as onfigured (checkboxe | instructions for the u | ser or legal cla<br>Ids should beha | uses. To make t<br>ave on the form' | he field<br>). |
| B I 🗢 🔗                                                                                  | TT 99 <>                                      |                                           |                        |                                     |                                     |                |
|                                                                                          |                                               |                                           |                        |                                     |                                     |                |
|                                                                                          |                                               |                                           |                        |                                     | CANCEL                              | SAVE           |

**Link**. You can add a link to the reporting procedure or GDPR, for example.

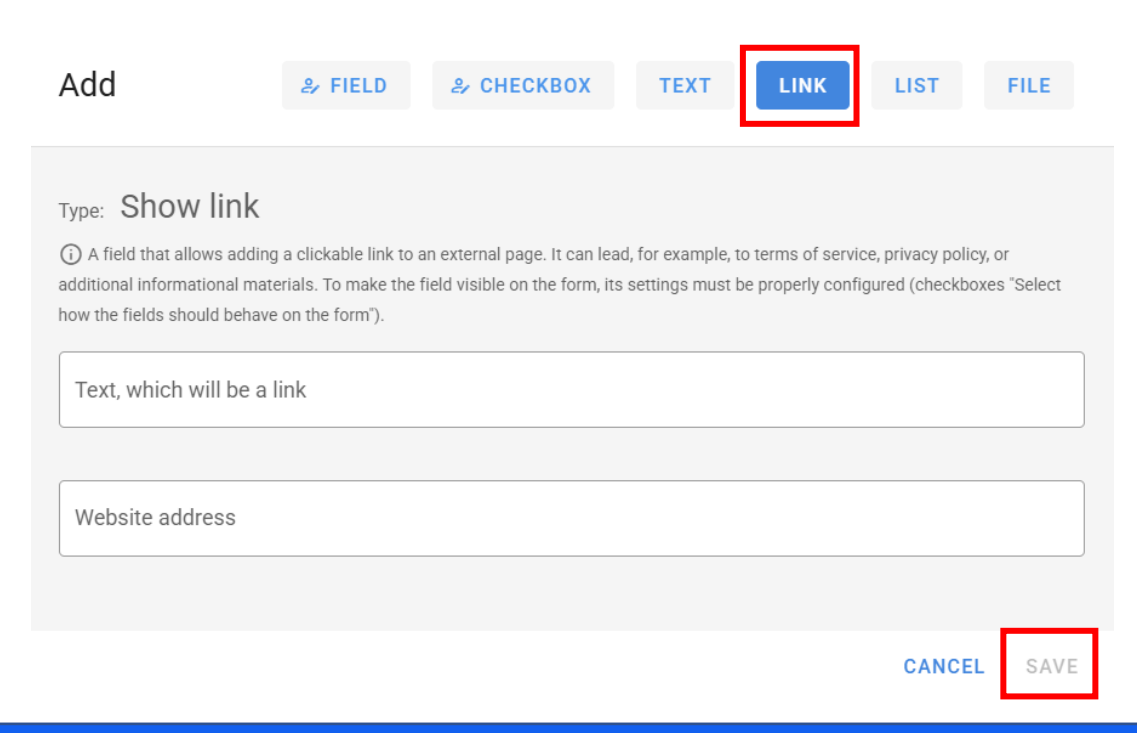

whistleblower's reporting form **Sygnanet** 

**List**. You can add any list and decide whether selecting an item is mandatory for the whistleblower (if they do not select an item, they will not be able to submit the report).

| Add                                                                                                    | & FIELD                                                          | ₽ CHECKBOX                                                  | TEXT                                | LINK                                | LIST                                 | FILE                        |
|----------------------------------------------------------------------------------------------------|------------------------------------------------------------------|-------------------------------------------------------------|-------------------------------------|-------------------------------------|--------------------------------------|-----------------------------|
| Type: Dropdown<br>(i) A field that allows the user<br>required to submit the entry.<br>fields should behave on the form | list<br>er to select one opti<br>To make the field vis<br>orm"). | on from a dropdown list. Y<br>sible on the form, its settin | ou can decide wl<br>gs must be prop | hether selecting<br>erly configured | g an item from th<br>(checkboxes "Se | ne list is<br>elect how the |
| List name<br>New item                                                                                                   |                                                                  |                                                             |                                     |                                     |                                      | Ð                           |
| Fill out the item                                                                                                    | is required                                                      |                                                             |                                     |                                     |                                      |                             |
|                                                                                                    |                                                                  |                                                             |                                     |                                     | CANCEL                               | SAVE                        |

**File.** You can, for example, add a PDF file with the whistleblowing procedure or GDPR regulations.

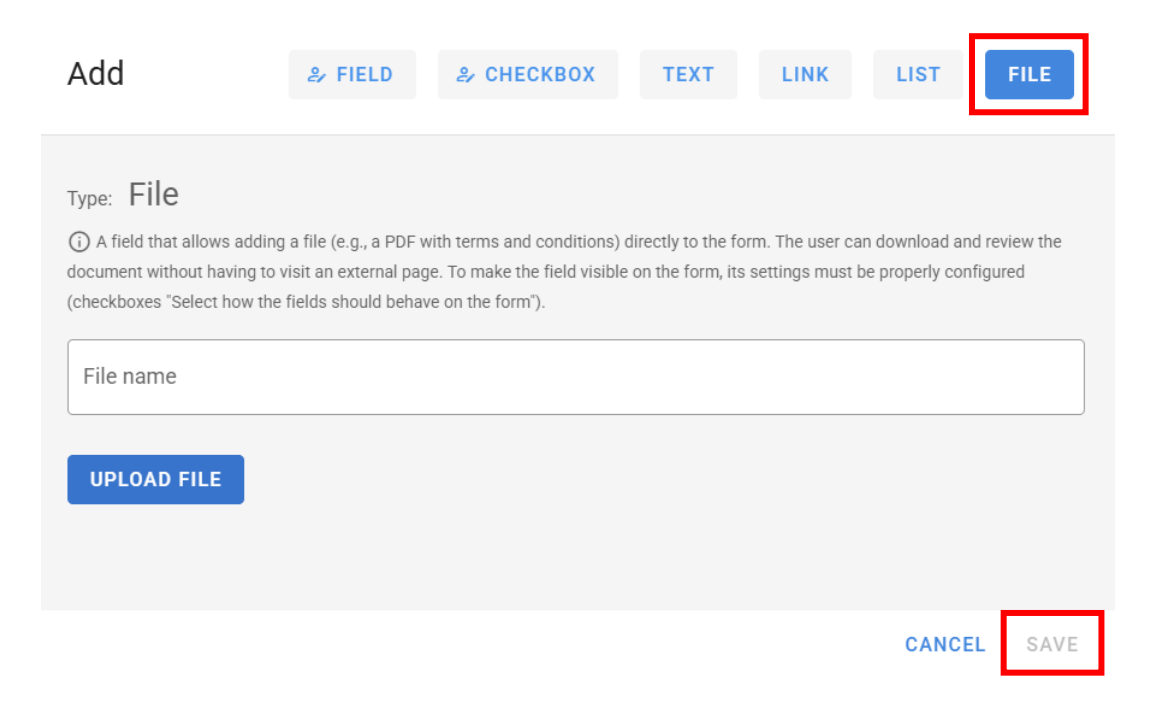

whistleblower's reporting form **Sygnanet** 

You can add any fields and arrange them in any order using the drag-and-drop method.

Each time:

- Name the field or add some text.
- In some cases, you can decide whether the field is required for the whistleblower to fill out/check.
- Don't forget to save the added field.

After adding the field, don't forget to confirm the changes by clicking:

#### **SAVE ITEMS ORDER CHANGES**

### You can delete or edit any added field:

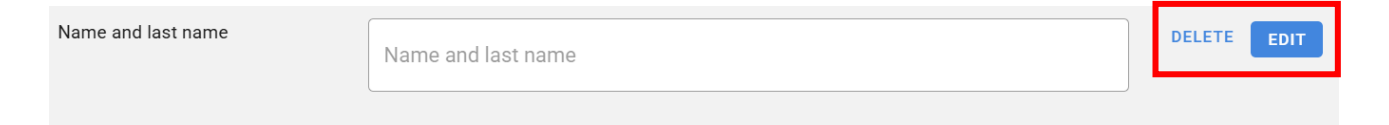